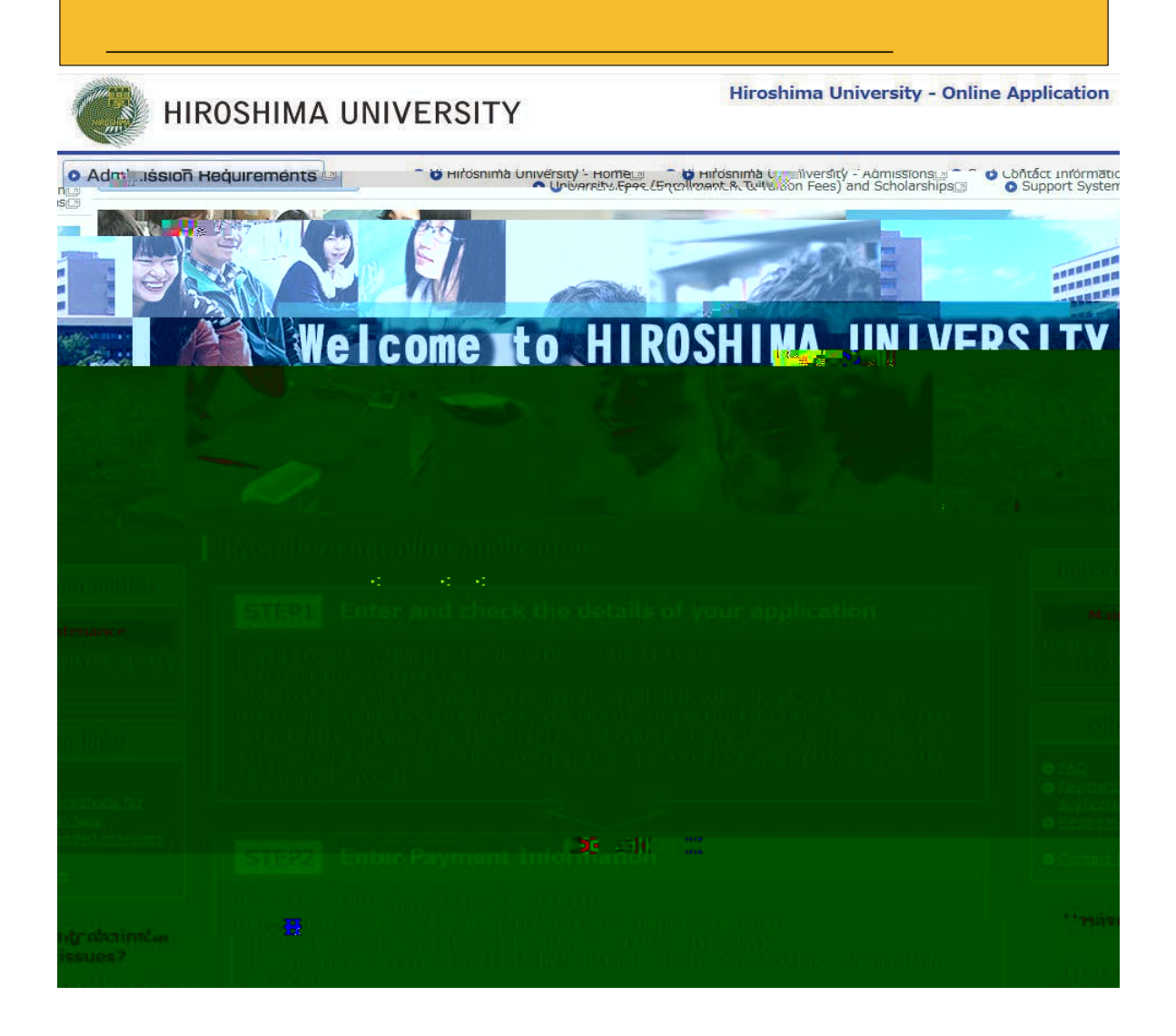

# **Types of Selection**

| Schools                        | Initial Application                                                                                  |
|--------------------------------|----------------------------------------------------------------------------------------------------|
| Graduate school                | <ul> <li>Initial Application</li> <li>For applications not required to pay appliation fee</li> </ul> |
| International research student | Initial Application                                                                                  |

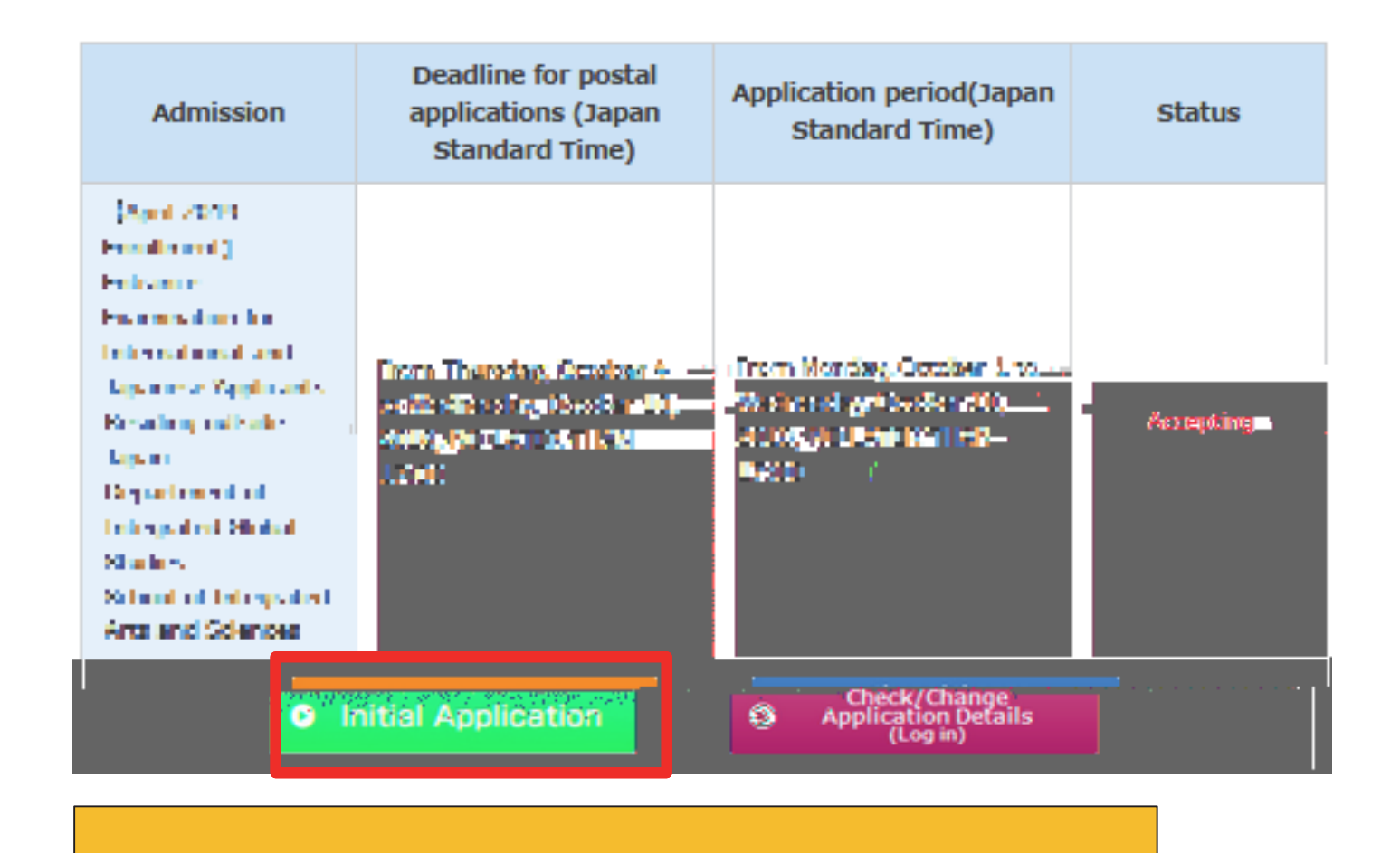

|                                               |                                                              | Hiroshima University - Home<br>O University Fees (F           | Hiroshima University - Admissions<br>Enrollment & Tuition Fees) and Scholarships                                                                                                    | Contact Information |
|-----------------------------------------------|--------------------------------------------------------------|---------------------------------------------------------------|----------------------------------------------------------------------------------------------------|---------------------|
| Hiroshima                                     | University (                                                 | Online Applicat                                               | tion                                                                                                    |                     |
| Login "UCARO                                  | <b>N</b> II                                                  |                                                               |                                                                                                    |                     |
| LOGIN UCARO                                   |                                                              |                                                               |                                                                                                    |                     |
| If. in the "UCARO" have<br>If, in the "UCARO" | e registered vet, glease ente<br>have not registered yet, pl | er_vour_emaill.and.nasswordT<br>ease click the " (UCAROAccour | he 📩 Sick the " (UCARO Login) " but<br>nt Registration) " button. Then sign up fo                                                                                                    | ton.<br>Ir it.      |
| Email                                         | Required                                                     |                                                               |                                                                                                    |                     |
| Password                                      | Required * Plos                                              | see input using half width char                               | actor                                                                                                    |                     |
|                                               |                                                              |                                                               |                                                                                                    |                     |
|                                               | the up                                                       | ARD Login                                                     |                                                                                                    |                     |
|                                               |                                                              |                                                               |                                                                                                    |                     |
|                                               |                                                              | O Home                                                        | 3 1 1 1 1 1 1 1 1 1 1 1 1 1 1 1 1 1 1 1 1 1 1 1 1 1 1 1 1 1 1 1 1 1 1 1 1 1 1 1 1 1 1 1 1 1 1 1 1 1 1 1 1 1 1 1 1 1 1 1 1 1 1 1 1 1 1 1 1 1 1 1 1 1 1 1 1 1 1 1 1 1 1 1 1 1 1 1 1 1 1 1 1 1 1 1 1 1 1 1 1 1 1 1 1 1 1 1 1 1 1 1 1 1 1 1 1 1 1 1 1 1 1 1 1 1 1 1 1 1 1 1 1 1 1 1 1 1 1 1 1 1 1 11 11 11 11 11 11 11 11 11 11 11 11 11 11 11 11 11 11 11 11 11 11 11 11 11 11 11 11 11 1 |                     |
|                                               |                                                              | O Home                                                        |                                                                                                    |                     |

| 新規会員登録                                                                                                    |                                                                                                    |
|----------------------------------------------------------------------------------------------------|----------------------------------------------------------------------------------------------------|
| 「「「「初角規約・個大情報の収扱い」」、「東京の同意条項                                                                                    |                                                                                                    |
| 利用規約                                                                                                    |                                                                                                    |
| (目的)。                                                                                                    |                                                                                                    |
| ・この利用規約は、受験ポータルサイトUCARO(以下「本サービス」といいます)が提供するサービスを利用する者(以下「利用者」といいます)と株式会社ODKソリューションズ(以下「弊社」とはす)との間で結ぶ事項を定めています。 |                                                                                                    |
| (サービスの利用)                                                                                                    |                                                                                                    |
| ・本サービスは I D を登録することにより利用することができます。                                                                              |                                                                                                    |
| 個人情報取扱いについて                                                                                                    |                                                                                                    |
| (個人債報の定義)                                                                                                    |                                                                                                    |
| ・個人情報とは、受験ボータルサイトリ C A R O (以下「本サービス」といいます)が提供するサービスを利用する者(以下「利用                                                |                                                                                                    |
| る」といいより、の時報とのクトリカ日を行足ときる時報をいいより。<br>また、個人情報の一部であっても、他の情報と容易に結びつけることが可能であり、これにより利用者を特定できる情報につい」、<予約<br>人情報とします。  |                                                                                                    |
| (個人情報に関するお問い合わせ先)                                                                                               | 頃に同恵する                                                                                                    |
| 上記、利用規約ならびに個人情報の取扱いの同意事項のすべてに同意いただけた場合は、下の[同意条項に同意する]ボタンにチェッ<br>つけて、[次へ]ボタンを押してください。                            |                                                                                                    |
| 同意条項に同意する                                                                                                    |                                                                                                    |
| <ul> <li>同意条項に同意しない</li> </ul>                                                                                  |                                                                                                    |
|                                                                                                    |                                                                                                    |
| RA                                                                                                    |                                                                                                    |
| 次へ                                                                                                    |                                                                                                    |
| 上記、利用規約ならりに個人情報の取扱い<br>つけて、「次へ」ボタンを押してください。                                                                     | 真事項の9个(に同意いただけだ場合は、トの[同意条項に回意9る]ホタンにナェックを                                                                                                    |
| Copyright Joard All Party Reserved.  ・ 同意条項に同意する                                                                |                                                                                                    |
| ○ 同意条項に同意しない                                                                                                    | J                                                                                                    |
|                                                                                                    | with the second second se |
| <u>次へ</u>                                                                                                    | 戻る                                                                                                    |
|                                                                                                    |                                                                                                    |
|                                                                                                    | LICARD<br>Copyright ucaro All Rights Reserved.                                                                                                    |

## Updated June 28, 2018

Terms of Use

#### (Aim)

•These Terms of Use prescribe matters between a user (hereinafter referred to as the "User") of the service provided by the entrance examination portal site UCARO (hereinafter referred to as the "Service") and ODK Solutions Company, Ltd. (hereinafter referred to as "ODK").

#### (Use of the Service)

• The Service can be used by registering an ID.

•Please register accurate information when registering an ID. If registered information changes, please promptly update your information in accordance with the method specified for the Service.

•Before registering an ID, the User agrees to directly provide ODK with information in order to register information for the Service and use the Service.

• The Service may reject ID registration if:

1. The User provides inaccurate information, such as false information, duging the registration process;

2. Someone other than the User is judged to have registered the ID; or  $^{\rm O}$ 

3. The User has previously violated the Service rules or other terms of usett 4ccfs 42d 382CIIDr4 Jul 2x (c. 4415); 7 12. sta ftBTms D0160 860 88 274T 3x 43 6190 1244 Tcs 0.06

t

e

e

r

t

r

## (Indemnity)

•The Service may be temporarily suspended due to telecommunication or equipment failures, to conduct maintenance work for the Service, etc.

•ODK shall not be liable for any compensation for damage if the User incurs damage due to a force majeure that cannot be attributed to ODK, such as a natural disaster.

(Alterations to the Terms of Use)

• These Terms of Use may be altered in whole or in part or added to depending on the state of operation and circumstances surrounding the Service.

# (Agreed Court with Jurisdiction)

• The court with jurisdiction over the location of ODK shall be the exclusive agreed court with jurisdiction for all disputes between the User and ODK.

(Inquiries)

- Inquiries by telephone can be made during the following hours. Please note these hours when making inquiries.
- Point of contact for inquiries relating to theService:

UCARO Administration Office Inquiries Desk TEL: 050-3786-5524 Hours: 10:00-18:00

Period in which inquiries are accepted: Varies according to the application period \* Please note that the office is closed between December 30 and January 3.

# Updated June 28, 2018

Handling of Personal Information (Definition of Personal

# Information)

•Personal information is information on a user (hereinafter referred to as the "User") of the service provided by the entrance examination portal site UCARO (hereinafter referred to as the "Service"), and means information that can identify the User. Information that can easily be linked to other information that enables the User to be identified, even if only a part of the personal information that is provided, is also considered to be personal information.

#### (Inquiries Desk Concerned with Personal Information)

•Personal information registered in the Service shall be strictly managed in accordance with the Personal Information Protection Policy of ODK Solutions Company, Ltd. (hereinafter referred to as "ODK").

# (Purpose of Use of Personal Information)

•Personal information registered in the Service shall be used by ODK to operate the Service and analyze access to the Service as well as to send messages to the User from the UCARO Administration Office (e.g., maintenance related notices, informing of winning campaigns) using the messaging function, and shall not be used for any other purpose.

## (Handling of Personal Information by Contractors)

The Personal Information Protection Policy for the Service also applies to the handling of personal information by operators contracted by ODK.

|                       | UCARD   |      |
|-----------------------|---------|------|
|                       | 新規会員登録  |      |
|                       | 仮登録情報入力 |      |
| 登録するメールアドレスを入力してください。 |         |      |
| メールアドレス               |         |      |
|                       |         | ]    |
|                       |         |      |
|                       | 送信する    |      |
|                       | 戻る      |      |
|                       |         |      |
|                       |         | 送信する |
|                       |         |      |
|                       |         |      |
|                       | UCARD   |      |
|                       |         |      |

| UCARD                                                                                            |            |
|--------------------------------------------------------------------------------------------------|------------|
| 新規会員登録                                                                                           |            |
| 仮登録メール送信完了                                                                                       |            |
| まだ会員本登録は完了しておりません。<br>下記メールアドレス宛に本登録用のメールを送信しました。<br>24時間以内に本登録のお手続きを完了させてください。                  |            |
|                                                                                                  |            |
| ※メールが届かない場合は、登録されたメールアドレスに誤りがないか確認し、再度お試しください。<br>※@ucaro.netからの通知が受信できるよう、ドメイン受信拒否設定の変更をお願いします。 |            |
| トップページへ                                                                                          |            |
|                                                                                                  |            |
|                                                                                                  |            |
|                                                                                                  |            |
|                                                                                                  |            |
|                                                                                                  |            |
| Copyright ucaro All Rights Reserved.                                                             |            |
|                                                                                                  | -          |
|                                                                                                  |            |
|                                                                                                  |            |
|                                                                                                  | - <b>D</b> |
|                                                                                                  |            |
| (0.5010)(                                                                                        |            |
|                                                                                                  |            |

|                                  |     | 1000      |
|----------------------------------|-----|-----------|
|                                  |     |           |
|                                  |     |           |
| JILLAD VARY, HAR ULC REPARTALIZA | idu | 2532(681) |
|                                  | K   |           |
|                                  |     |           |
|                                  |     |           |
|                                  |     |           |
|                                  |     |           |
|                                  |     |           |

|      | 本登録情報入力                                                                              | I |
|------|--------------------------------------------------------------------------------------|---|
|      | 1 2 入力② 3 確認 4 完了                                                                    |   |
| -    | <u>しての登録項目について、2002年度よ、学ばな更可がなの大学が企み定本と思なっていて場合がない。</u> りますが、本登録に必要となりますので入力をお願いします。 |   |
| = ※ブ | '<br>ラウザのCookieを有効にしてくだまい。=                                                          | - |
|      | 録メールアドレス<br>☆ ucarotestvosbida+birodai211116@gmail.com                               |   |
|      |                                                                                      |   |
|      |                                                                                      |   |
|      |                                                                                      |   |
|      |                                                                                      |   |
|      | Required : Nickname                                                                  |   |
|      |                                                                                      |   |
|      |                                                                                      |   |
|      |                                                                                      |   |
|      |                                                                                      |   |
|      |                                                                                      |   |
|      |                                                                                      |   |
|      |                                                                                      |   |
|      |                                                                                      |   |
|      |                                                                                      |   |
|      |                                                                                      |   |
|      |                                                                                      |   |
|      |                                                                                      |   |
|      |                                                                                      |   |
|      |                                                                                      |   |
|      |                                                                                      |   |

| 都道府県 Main Required : State and Prefecture<br>* International students living                                                                                                    | e<br>outside Japan should select " (Outside Japan)".                                                                                                    |
|----------------------------------------------------------------------------------------------------|----------------------------------------------------------------------------------------------------|
| 生年月日 ※半角 📷 Required : Date of birth * Enter                                                                                                    | in half-width numbers.                                                                                                    |
| 9999 年 9 月 9 日 Year Month                                                                                                    | :Day                                                                                                    |
| 性別 Market Required : Gender                                                                                                    |                                                                                                    |
| 9性 女性 回答しない Male Female                                                                                                    | :Not answer                                                                                                    |
| 本人連絡先 🔯 Required : Contac<br>* Enter "<br>or "                                                                                                    | t (Phone number)<br>(Home phone number)"<br>(Mobile phone number)"                                                                                                    |
| Mobile phone number                                                                                                    | Required : Receive messages from the UCARO website<br>* International students who cannot read Japanese should<br>select " (Not receive the messages)"<br>because the messages are written in Japanese.         |
| Required : Name of your high school<br>海外<br>Enter " (Outside Japan)".                                                                                                    | メッセージ・メールの受信許諾確認       UCARO個人情報保護方針はごちら       3.UCARO車務局からの受税に関するご宮体の受信       3.UCARO車務局からの受税に関するご宮体の受信       受け取る       受け取る       受け取る       受け取る       受け取る       アンケート       アンケート       アンケート       アンケート |
| *If you cannot type the above letters ( <i>Kanji</i> ), please<br>copy the red-boxed letters and past it.<br>Then, " [<br>] (High school outside Japan)" will appear, and<br>please select it. | Optional questionnaire         * International students do not need answer this questionnaire.         Cone (ЦЦАХ: МЕДСК: ХУНСАКА)         2.志望大学         学校名をしたえい海和時かい代えるので、熱出える大管を決現してくたちい、                   |
|                                                                                                    | + 志望天子を追加<br>3.志望学問分野<br>以下の分野からブルタウンで選択してください。<br>第一志望<br>第二志望<br>第二志望<br>第二志望                                                                                                    |
| お気に入り大学の選択へ                                                                                                    | の 孝の選択へ                                                                                                    |
|                                                                                                    | 個人情報保護方針 SNS運営規約 利用規約<br>plutions Company, Ltd. All Rights Reserved. Copyright ODK Su                                                                                                    |

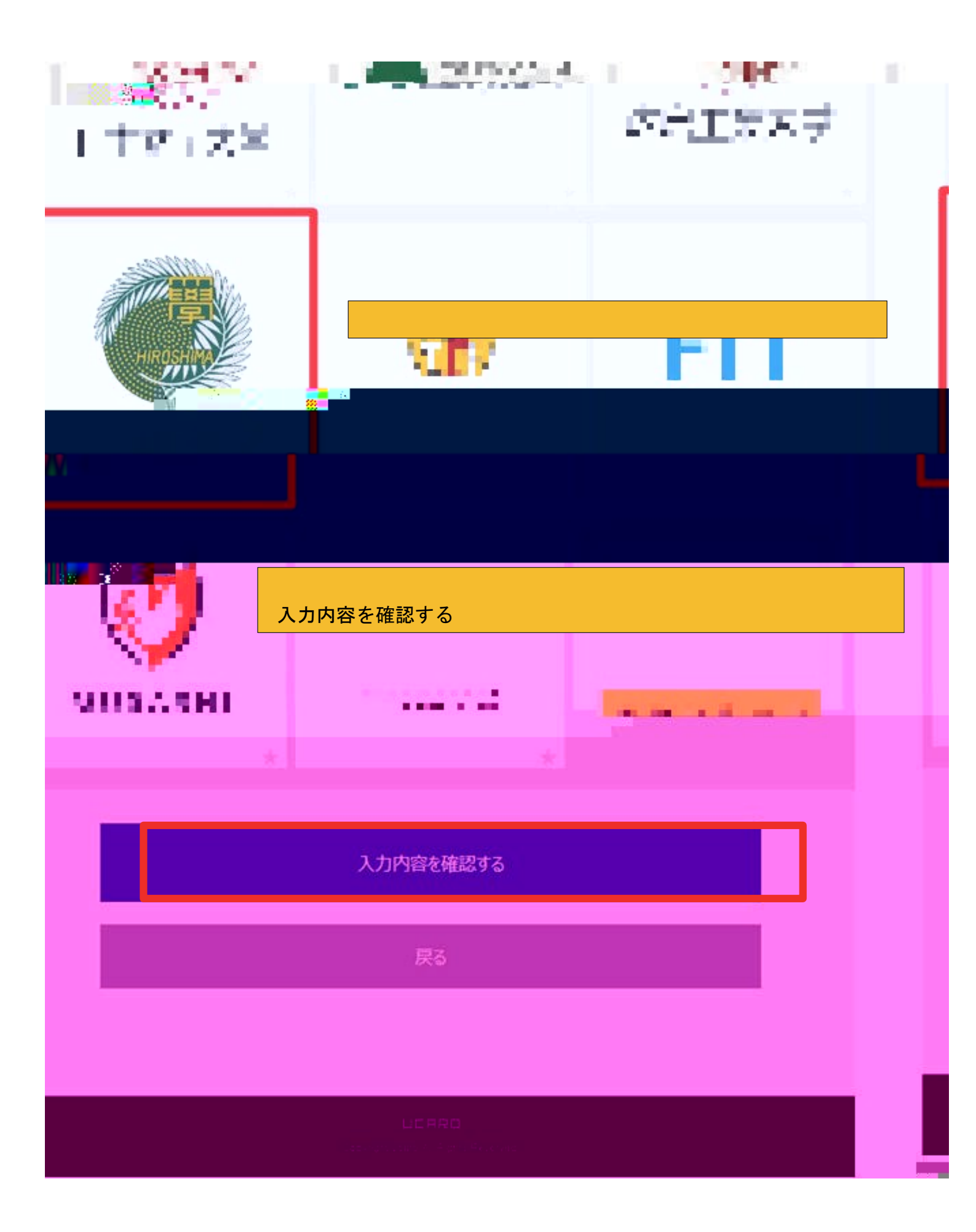

| 新規会員登録                           |
|----------------------------------|
| 入力内容確認                           |
| 1 入力① 2 入力② 3 確認 4 完了            |
| UCAROログイン情報                      |
| メールアドレス                          |
| taaakaa.c+15@gmail.com           |
| パスワード                            |
| ******                           |
| ニックネーム                           |
| HIROSHIMA                        |
| UCAROログイン情報を修正する                 |
| お気に入りの大学<br>広島大学 HIROSHIMA Univ. |
|                                  |
|                                  |
| この内部で目的を知てする                     |
|                                  |
|                                  |

|   | UCARD                                                                                                    |
|---|----------------------------------------------------------------------------------------------------|
|   | 新規会員登録                                                                                                    |
|   | 本登録完了                                                                                                    |
| 1 | 1<br>2<br>1<br>2<br>1<br>2<br>3<br>座翌<br>4<br>一子<br>-<br>-<br>-<br>-<br>-<br>-<br>-<br>-<br>-<br>-<br>-<br>-<br>- |
|   | WEB出願に戻る                                                                                                    |
|   | トップページへ                                                                                                    |
|   |                                                                                                    |
|   |                                                                                                    |
|   | LICRRD<br>Copyright ucaro All Rights Reserved.                                                                    |

| Admission                                                                                                    | Deadline for postal<br>applications (Japan<br>Standard Time)                                                 | Application period(Japan<br>Standard Time)                                                        | Status          |
|----------------------------------------------------------------------------------------------------|----------------------------------------------------------------------------------------------------|---------------------------------------------------------------------------------------------------|-----------------|
| (April 2019)<br>Fermilian (C)<br>Ferminants<br>Ferminants<br>Ferminants<br>International and<br>International and<br>International States<br>States<br>School of Interpated<br>Arts and Sciences | Thoma Thomashno, Gressland A. —<br>Halibelik e Singi (Seese malit)<br>Adda (gi a Dirent Sain (Kind)<br>Grad) | i Insen Monday, October 3.40<br>Skolins el gri berkendig.<br>2005 juli 18.41 Mart Hit-<br>Hatti ( | illes tayo, ing |
|                                                                                                    | nitial Application                                                                                           | Check/Change<br>Application Details<br>(Log in)                                                   |                 |

| Admission Requirements                                                                                                    | Hiroshima University - Home     O Hiroshima University - Admissions     O Contact Information     O Support Systems                                                                                                    |
|----------------------------------------------------------------------------------------------------|----------------------------------------------------------------------------------------------------|
| Hiroshima Universit                                                                                                    | ty Online Application                                                                                                    |
| Login "UCARO"                                                                                                    |                                                                                                    |
| f. in the "UCARO" have registered yet, gla                                                                                                    | lease enter your email and nassword. The state when a construction and the state of the state of |
| II, III THE OCARO Have not registere                                                                                                    | ed yet, please click the " [UCAKOAccount Registration] " button. Then sign up for it.                                                                                                    |
| Email Requi                                                                                                    |                                                                                                    |
| Email Recui 2<br>Password Recui 2                                                                                                    | YPease input using half-width character                                                                                                    |
| Email Require Password Require a                                                                                                    | VERRO Logi                                                                                                    |
| Email Requires Recuires and Requires and Req | * Please input using half-width character                                                                                                    |

| HIROSHIMA U                                  | NIVERSITY                                                                                                    |
|----------------------------------------------|----------------------------------------------------------------------------------------------------|
| O Admission Requirements                     | ● Hiroshima University - Home⊡ 💦 ● Hiroshima University - Admissions⊡ ● Contact Information⊡                                 |
| Connection is enabled in "UCARO". Upon compl | letion of the application registration, it will be automatically registered application information is in the current "UCARO |
| Dissekins Dahma                              | nsitu Online Annlientien                                                                                                    |
|                                              |                                                                                                    |
| Acceptance of Terms of                       | of Use and Terms & Conditions regarding Handling of Personal                                                                 |
| Information                                  |                                                                                                    |
|                                              |                                                                                                    |
|                                              |                                                                                                    |
|                                              |                                                                                                    |
|                                              |                                                                                                    |
|                                              |                                                                                                    |
|                                              |                                                                                                    |
|                                              |                                                                                                    |
|                                              |                                                                                                    |
|                                              |                                                                                                    |
|                                              |                                                                                                    |
|                                              |                                                                                                    |